## Instrukcja złożenia wniosku PFR (Tarcza finansowa)

Aby złożyć wniosek w systemie eBankNet należy z menu głównego wybrać 'Wnioski' a następnie z bocznego menu "Tarcza PFR".

Wniosek pojawia się tylko, gdy dla klienta w systemie podstawowym został uzupełniony REGON.

W pierwszym kroku wybieramy rachunek, na który mają wpływać środki.

| Mój portfel   | Przelewy                        | 🔒 Kredyty            |        |                                           | 1          | 🗭 Kontakt |         |
|---------------|---------------------------------|----------------------|--------|-------------------------------------------|------------|-----------|---------|
|               |                                 | Rachunki             |        | Karty                                     | Mój profil | G         |         |
|               |                                 |                      | Lokaty | 🔳 Historia                                |            | Definicje | Wnioski |
| Moje wnioski  | Krok 1. Wniosel                 | k z rachunku         |        |                                           |            |           |         |
| Załóż lokatę  | 11 22222222 0002 0888 8888 0001 |                      |        | Bieżący<br>73 2222222 0001 0888 8888 0002 |            |           |         |
| Rodzina 500+  |                                 |                      | 73 222 |                                           |            |           |         |
| Wyprawka 300+ | Krok 2. Dane do                 | o wniosku Tarcza PFI | R      |                                           |            |           |         |
| Tarcza PFR    |                                 |                      |        |                                           |            |           |         |

Po wybraniu rachunku, system uzupełni dane potrzebne do wysłania wniosku.

| Mój portfel   |                                    | A Kredyty  |                                               |       | 1                  | 🗭 Kontakt             |                     |  |  |  |  |
|---------------|------------------------------------|------------|-----------------------------------------------|-------|--------------------|-----------------------|---------------------|--|--|--|--|
|               | Przelewy                           | Rachunki   | Lokaty                                        | Karty | Mój profil<br>oria | <b>O</b><br>Definicje | <b>D</b><br>Wnioski |  |  |  |  |
| Moje wnioski  | Krok 1. Wniosek                    | z rachunku | 112222222200020888888880001                   |       |                    |                       |                     |  |  |  |  |
| Załóż lokatę  | Krok 2. Dane do wniosku Tarcza PFR |            |                                               |       |                    |                       |                     |  |  |  |  |
| Rodzina 500+  | Imię Kowalski                      |            |                                               |       |                    |                       |                     |  |  |  |  |
| Wyprawka 300+ | Nazwisko                           |            | Jan                                           |       |                    |                       |                     |  |  |  |  |
| Tarcza PFR    | PESEL                              |            | 09261403739                                   |       |                    |                       |                     |  |  |  |  |
| -             | NIP                                |            | 5886332613                                    |       |                    |                       |                     |  |  |  |  |
|               | REGON                              |            | 129564352                                     |       |                    |                       |                     |  |  |  |  |
|               | KRS                                |            |                                               |       |                    |                       |                     |  |  |  |  |
|               | Data założenia firmy 01.01.2020    |            |                                               |       |                    |                       |                     |  |  |  |  |
|               | Nazwa firmy                        |            | Spólka testowa z.o.o                          |       |                    |                       |                     |  |  |  |  |
|               | Numer telefonu                     |            | 48123456789<br>11 2222222 0002 0888 8888 0001 |       |                    |                       |                     |  |  |  |  |
|               | Rachunek                           |            |                                               |       |                    |                       |                     |  |  |  |  |
|               |                                    |            |                                               |       |                    | A                     | Anuluj Dalej        |  |  |  |  |

W przypadku braku NIP, w momencie próby przejścia do kolejnego kroku, pojawi się komunikat informujący o konieczności kontaktu z bankiem i uzupełnieniu ww.

Użycie przycisku 'Dalej' powoduje wyświetlenie podsumowania, a po autoryzacji możliwość przejścia do właściwego formularza wniosku na platformie eximee.

| Mõj portfel   | Przelewy                | 👚 Kredyty           |                                 |                      | <b>1</b>             | 🗭 Ko                  | 🗭 Kontakt           |  |  |  |
|---------------|-------------------------|---------------------|---------------------------------|----------------------|----------------------|-----------------------|---------------------|--|--|--|
|               |                         | Rachunki            | Lokaty                          | Karty                | Mój profil<br>storia | <b>C</b><br>Definicje | <b>P</b><br>Wnioski |  |  |  |
| Moje wnioski  | Podsumowanie w          | vniosku Tarcza PFR  |                                 |                      |                      |                       |                     |  |  |  |
| Załóż lokatę  | Imię                    |                     | Kowalski                        |                      |                      |                       |                     |  |  |  |
| Rodzina 500+  | Nazwisko                |                     | Jan                             | Jan                  |                      |                       |                     |  |  |  |
| Wyprawka 300+ | PESEL                   |                     | 09261403739                     |                      |                      |                       |                     |  |  |  |
| Tarcza PFR    | NIP                     |                     | 2957326217                      |                      |                      |                       |                     |  |  |  |
|               | REGON                   |                     | 129564352                       |                      |                      |                       |                     |  |  |  |
|               | KRS                     |                     |                                 |                      |                      |                       |                     |  |  |  |
|               | Data założenia fir      | rmy                 | 01.01.2020                      |                      |                      |                       |                     |  |  |  |
|               | Nazwa firmy             |                     | Spólka testowa                  | Spółka testowa z.o.o |                      |                       |                     |  |  |  |
|               | Numer telefonu          |                     | 48123456789                     |                      |                      |                       |                     |  |  |  |
|               | Rachunek                |                     | 11 22222222 0002 0888 8888 0001 |                      |                      |                       |                     |  |  |  |
|               | Podai hasło SMS<br>dnia | dla operacji nr 5 z | Wyślij SMS z kodem              |                      |                      |                       |                     |  |  |  |
|               |                         |                     |                                 |                      | Anuluj               | j Przejdź do skł      | adania wniosku      |  |  |  |

Status wniosku oraz decyzję należy sprawdzać wchodząc w podmenu "Wysłane Wnioski", następnie przechodząc przez kolejne okna jak w przypadku składania wniosku o tarczę.

| 📕 Mój portfel   | Przelewy           | A Ki      | edyty<br>Lokaty  | Karty         | Mój profil<br>istoria | Definicje         | ntakt<br>Wnioski |
|-----------------|--------------------|-----------|------------------|---------------|-----------------------|-------------------|------------------|
| Moje wnioski    | Wnioski o loka     | tę        |                  |               |                       |                   | 0                |
| Załóż lokatę    | eWnioski           |           |                  |               |                       |                   | 10               |
| Rodzina 500+    | Identyfikator wnio | osku Data | ı złożenia       | Data aktualiz | acji statusu          | Status            |                  |
| Wyprawka 300+   | PFR00000000049     | 5 2020    | 0-04-26 11:03:41 | 2020-04-26 1  | 1:03:41               | Oczekuje na przeł | kazanie 🚯        |
| Wniosek PFR     | PFR00000000049     | 9 2020    | )-04-26 11:16:45 | 2020-04-26 1  | 1:16:45               | Oczekuje na przel | kazanie 🚯        |
| Wyslane Wnioski | PFR0000000052      | :5 2020   | )-04-26 13:16:29 | 2020-04-26 1  | 3:16:29               | Oczekuje na przeł | kazanie 🚯        |